## Manage the registry key

IDERA SQL Compliance Manager checks the permissions available on each SQL Server instance you want to monitor. This check runs automatically each time you register a new instance.

If the check fails, review the issue, and then access the HKEY\_LOCAL\_MACHINE\Software\Idera\SQLcompliance to make the permission changes. For more information about the required permissions, see Configuration wizard - Permissions Check window.

## To make a change to the registry key:

- 1. Start services.msc using the Run command. The system displays the Services window.
- 2. Right-click the SQLcompliance Collection Service, and then select Properties.
- 3. In the SQLcompliance Collection Service Properties dialog box, click the Log On tab.
- 4. Log on to the SQL Compliance Manager Service by typing the service account credentials, and then clicking OK.
- 5. Open the registry editor by typing regedit in the Run command window, and then clicking OK. The system displays the Registry Editor window.
- 6. In the directory tree, expand HKEY\_LOCAL\_MACHINE\SOFTWARE\Idera\SQLcompliance.
- 7. Right-click the SQLcompliance folder, and then select Permissions. The system displays the Permissions for SQLcompliance dialog box.
- 8. On the Security tab, click **Add**. This step allows you to add a user or group.
- In the Select Users or Groups dialog box, search for the appropriate account by clicking Advanced > Find Now. The Select Users or Groups dialog box displays a list of relevant results.
- 10. In the Search Results field, select the service account used by SQL Compliance Manager Services, and then click OK. The system adds the object to the list.
- 11. Click OK. Note that the account you selected appears in the Group or user names field of the Permissions for SQLcompliance dialog box.
- 12. Select the account name, and then add the appropriate permissions by checking the **Allow** checkbox for the permission(s).
- 13. Click **OK** after you make your selections. You can verify the permissions by right-clicking **SQLcompliance** in the Registry Editor, selecting **Permis** sions, and then viewing the allowed permissions.

## SQL Compliance Manager audits all activity on your server. Learn more > >

| IDERA Website | Products | Purchase | Support | Community | About Us | Resources | Legal |
|---------------|----------|----------|---------|-----------|----------|-----------|-------|
|---------------|----------|----------|---------|-----------|----------|-----------|-------|